## everon

## **Removing a Pendant or Sensor**

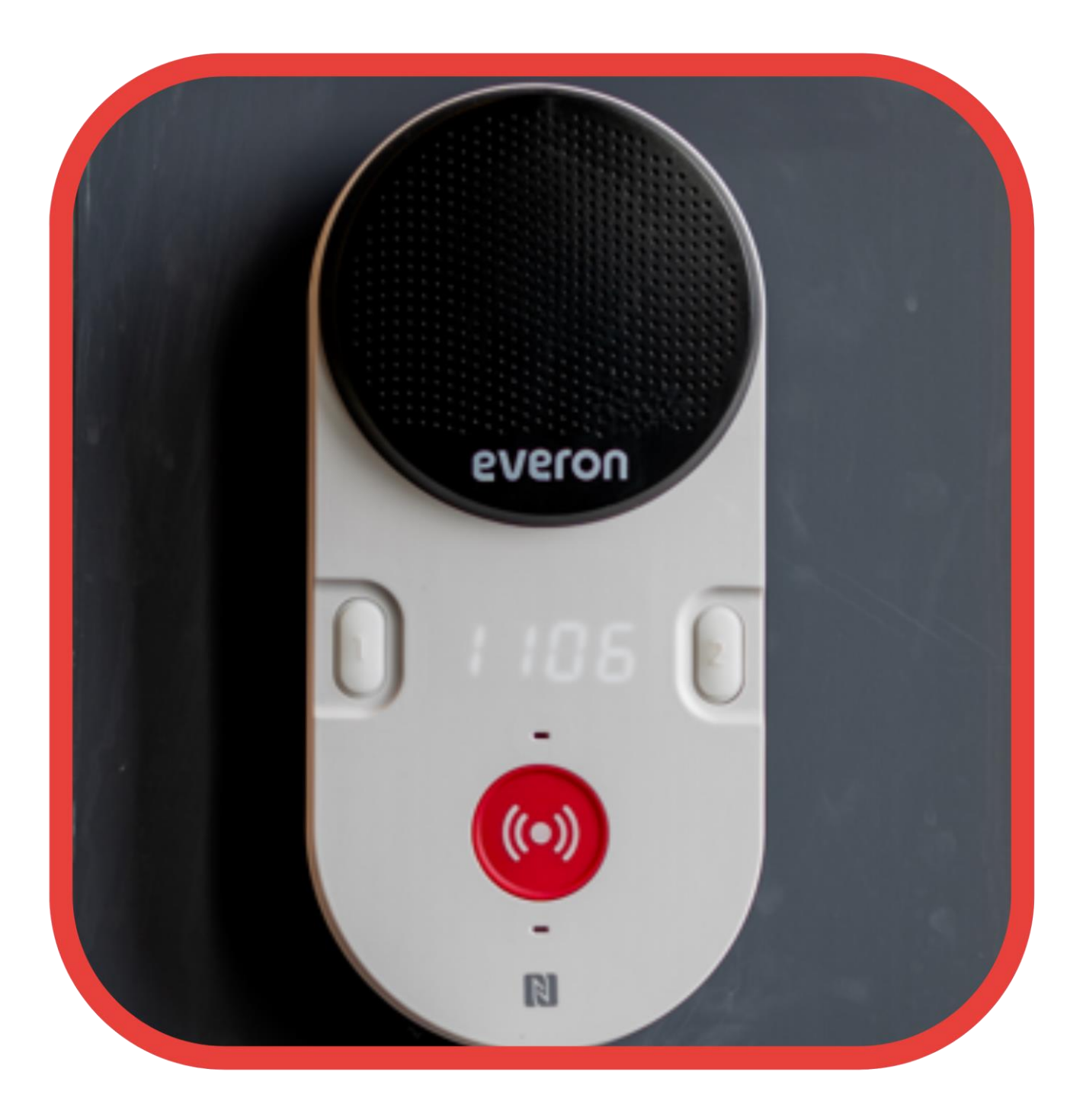

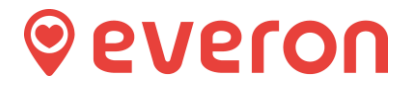

Place the item to be removed near its home base station (removing requires both the item to be removed and the hub to be close to each other. If they are not close to each other, this process will be unsuccessful).

Log in to the portal (see User guide – "Portal access")

Click on the **Device Management** section to the left in the main menu.

| <b>9</b> | everon"           | Dashboard                                         |
|----------|-------------------|---------------------------------------------------|
| ♠        | Dashboard         | Customer info                                     |
| Ð        | Device management | veron UK demo (C0250A01)<br>Turkey Mill Jaidstone |
| 2        | Staff members     | nN23 1HU Maidstone Kent                           |
|          | Receiver groups   | Enabled features                                  |

You will then see a list of all your locations/sites/schemes.

Scan down until you see the location/site/scheme where you wish to remove the item from.

Click on the location/site/scheme and this expands it so you can see all dwellings/flats there.

| Everon UK Number of bases: 4 / Number of devices: 8 |                      |                          |                                                        |  |  |  |
|-----------------------------------------------------|----------------------|--------------------------|--------------------------------------------------------|--|--|--|
|                                                     | Serial number        | Device name              | Device type                                            |  |  |  |
| 0                                                   | 3130357B             | Flat 1                   | Base station (TP-202)                                  |  |  |  |
| 0                                                   | 313059F5             | Flat 2                   | Base station (TP-202G)                                 |  |  |  |
| <b>∨</b><br>⊚                                       | 31305519<br>052CC34E | Flat 3<br>Pendant test 1 | Base station (TP-202G)<br>Monitoring button (PL-100G2) |  |  |  |
| 0                                                   | 132E2D35             | Pull test 1              | Controlswitch (PL-105F)                                |  |  |  |

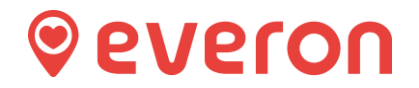

Click on the item you wish to remove, and then to the right side, this screen opens: -

| Ľ                                                      | Pendant test 1 (052CC34E)                                                                                                    |
|--------------------------------------------------------|----------------------------------------------------------------------------------------------------|
|                                                        | Information Settings Device management                                                                                                    |
| Device type                                            | Replace device<br>Please enter the serial number of the replacement device                                                                               |
| Base station (TP-202)                                  | ID ₹ Replace                                                                                                    |
| Base station (TP-202G)                                 | Unpair device                                                                                                    |
| Base station (TP-202G)                                 | Unpair this device from the system by clicking the button. The device will be unpaired after the confirmation and it cannot transfer a paired to a base. |
| Monitoring button (PL-100G2)                           | Delete                                                                                                    |
| Controlswitch (PL-105F)                                |                                                                                                    |
| Base station (TP-202G)<br>Monitoring button (PL-100G2) | Update device firmware<br>Current firmware: 50                                                                                                    |
| Controlswitch (PL-105F)                                | Available firmware versions                                                                                                    |
|                                                        |                                                                                                    |

Click on the Device management tab: -

Click the "Delete" button.

It will ask you if you are sure you want to delete – and click on the "Delete button" again.

You need to now listen to the hub and you will hear it play a single tone to confirm that the item has been removed.

| 습 Everon UK |                           |                | Ľ                            |  | Pendant test 1 (052CC34E)                                                                |                                                                                                    |                    |                  |
|-------------|---------------------------|----------------|------------------------------|--|------------------------------------------------------------------------------------------|----------------------------------------------------------------------------------------------------|--------------------|------------------|
| Numbe       | er of bases: 4 / Number o | f devices: 8   |                              |  |                                                                                          | Information Settings Device management                                                                                   |                    |                  |
|             | Serial number             | Device name    | Device type                  |  |                                                                                          | Serial number: 052CC34E<br>Name: Pendant test 1<br>Location: Eveno IVK (C22CDE01)<br>Added to system: 28/2/2023 15:37:22 | Activation (       | Alert routing    |
| 0           | 3130357B                  | Flat 1         | Base station (TP-202)        |  |                                                                                          |                                                                                                    | Non-movement alarm | No alert routing |
| 0           | 313059F5                  | Flat 2         | Base station (TP-202G)       |  | Software version: 30<br>Last connection registered: 7/6/2023 13:16:03<br>Battery status: | Alarm button                                                                                                    | Range lest         |                  |
| ~           | 31305519                  | Flat 3         | Base station (TP-202G)       |  |                                                                                          | 🖉 Modify                                                                                                    | Fall alarm         | No elect routing |
| 0           | 052CC34E                  | Pendant test 1 | Monitoring button (PL-100G2) |  |                                                                                          |                                                                                                    |                    | No distributing  |
| 0           | 132E2D35                  | Pull test 1    | Controlswitch (PL-105F)      |  |                                                                                          | Long press                                                                                                    | No alert routing   |                  |

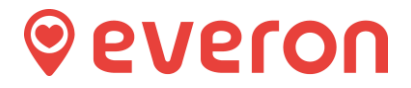

To check the item has been removed, refresh (press F5) your browser and look again at the devices at the address, you will see the item is no longer there.

| Everon UK Number of bases: 4 / Number of devices: 8 |                      |                       |                                                   |                                                                      |  |  |
|-----------------------------------------------------|----------------------|-----------------------|---------------------------------------------------|----------------------------------------------------------------------|--|--|
|                                                     | Serial number        | Device name           | Device type                                       | Last connection registered                                           |  |  |
| 0                                                   | 3130357B             | Flat 1                | Base station (TP-202)                             | ≤ 5/9/2022 15:16:29                                                  |  |  |
| 0                                                   | 313059F5             | Flat 2                | Base station (TP-202G)                            | -                                                                    |  |  |
| ×<br>٥                                              | 31305519<br>132E2D35 | Flat 3<br>Pull test 1 | Base station (TP-202G)<br>Controlswitch (PL-105F) | <ul> <li>★ 6/4/2023 10:01:39</li> <li>★ 6/4/2023 10:12:00</li> </ul> |  |  |

You can now log out of the portal.